# EMPIRE XPU Tutorial

#### LTCC Transition

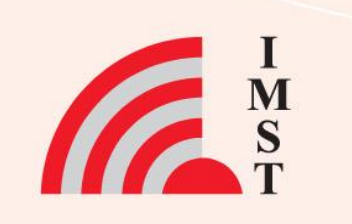

#### **Overview: Topics**

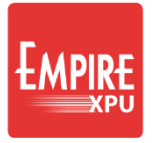

- Template Wizard
- Simulation
- Insert SMD Resistor
- Parameter Sweep
- Via Fence

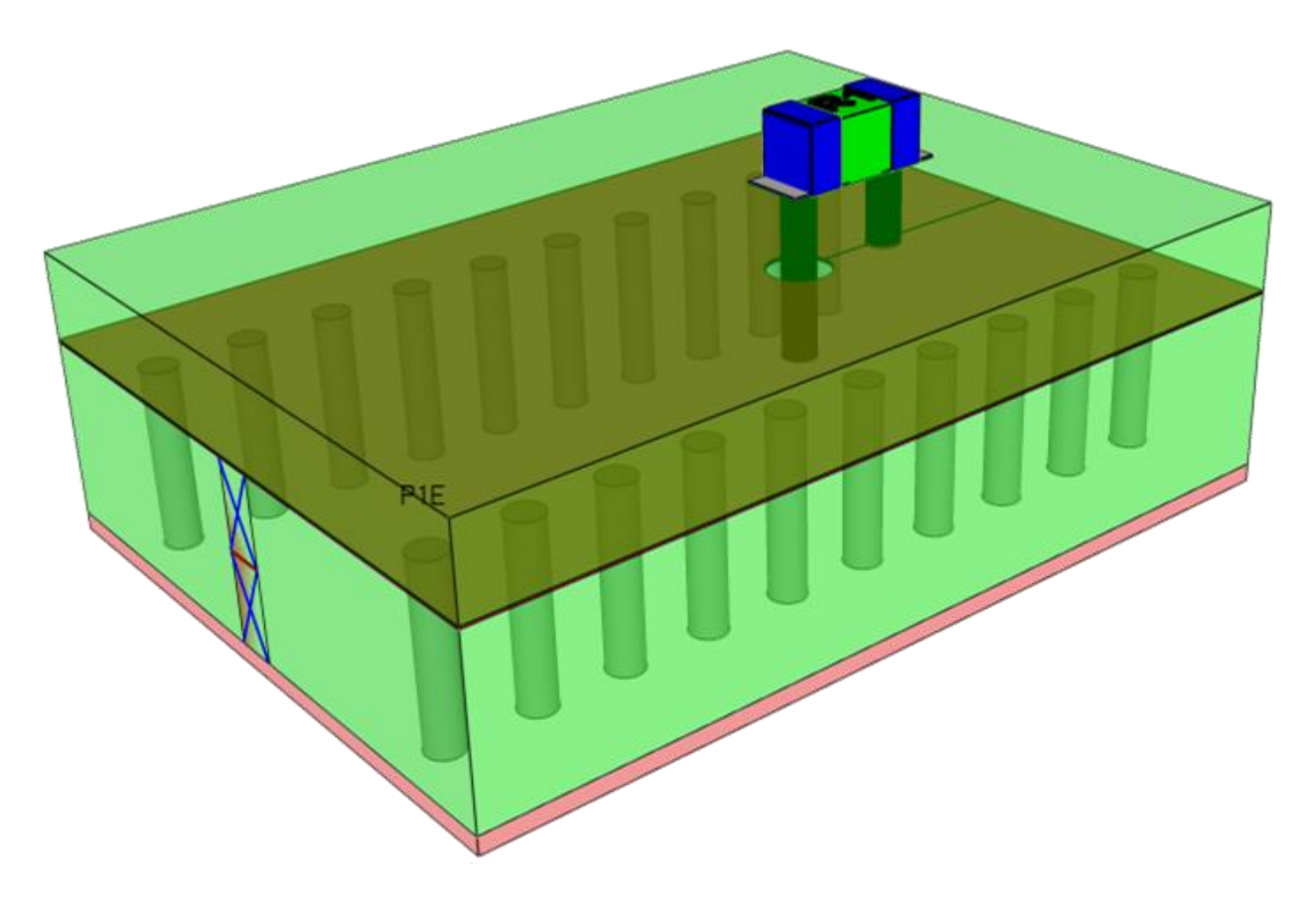

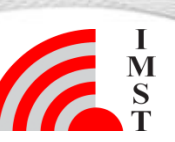

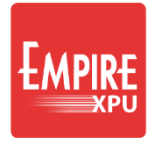

#### Step 1: Stripline in Dupont 951

Project Wizard

- Start Empire XPU
- Select Templates → Transmission...
   → Strip Line → Impedance
- Keep Substrate Material 7.8 Dupont-951
- Set "Substrate Height" to 400 um <
- Uncheck "Sweep Parameter: Width"
- Click OK
- Select "File -> Save As"
- Select folder and enter name, e.g. Trans.emx

#### Comments:

Using the template "Strip line ... "

- Automatic generation of Dielectric, port and mesh
- QTEM port at start, absorbing port at end
- 50 Ohm line, designed by formula

| New Project Open Project                                                           | Examples Templates Tuto | nais                     |                     |
|------------------------------------------------------------------------------------|-------------------------|--------------------------|---------------------|
| Transmission Lines & Wave Guides     Microstrip Line     Strip Line     Strip Line | Template: Impedance     | Parameter                |                     |
|                                                                                    |                         | Substrate Material       | 7.80 Dupont-951     |
|                                                                                    |                         | 2 Substrate Height       | 400 💌 µm            |
| Coplanar Waveguide     Coaxial Waveguide                                           |                         |                          |                     |
| Rectangular Waveguide     Plate Plane Wave                                         | PIE                     | Characteristic Impedance | e 50 ▼ Ω            |
| <ul> <li>Coupled Transmission Lines</li> <li>SMD Chip Components</li> </ul>        |                         | Options                  |                     |
| ► RLC                                                                              |                         | ✓ Calculate Width From   | n Impedance Formula |
| <ul> <li>Filters</li> </ul>                                                        |                         | ✓ Insert Near Field Re   | cording             |
| Thermal     Environments                                                           | General                 | Sweep Parameter: \       | Vidth               |
|                                                                                    | Drawing Unit: 1         | μm ×                     |                     |
|                                                                                    | Background Materian OI  |                          |                     |
|                                                                                    | Stop Frequency: 20      | GHz 👻                    |                     |
|                                                                                    | Target Frequency: 10    | GHz 👻                    |                     |
|                                                                                    | Dielectrics: lossless   |                          |                     |
|                                                                                    | Conductors: lossless    |                          |                     |
|                                                                                    |                         |                          |                     |
|                                                                                    |                         |                          |                     |
|                                                                                    |                         |                          |                     |
|                                                                                    |                         |                          |                     |
|                                                                                    |                         |                          |                     |
|                                                                                    |                         |                          |                     |

#### **Step 2: Structure Check**

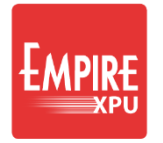

- Check the model
- Increase transparency
   of groups
- Optionally recolor groups
- Open groups to verify heights and properties

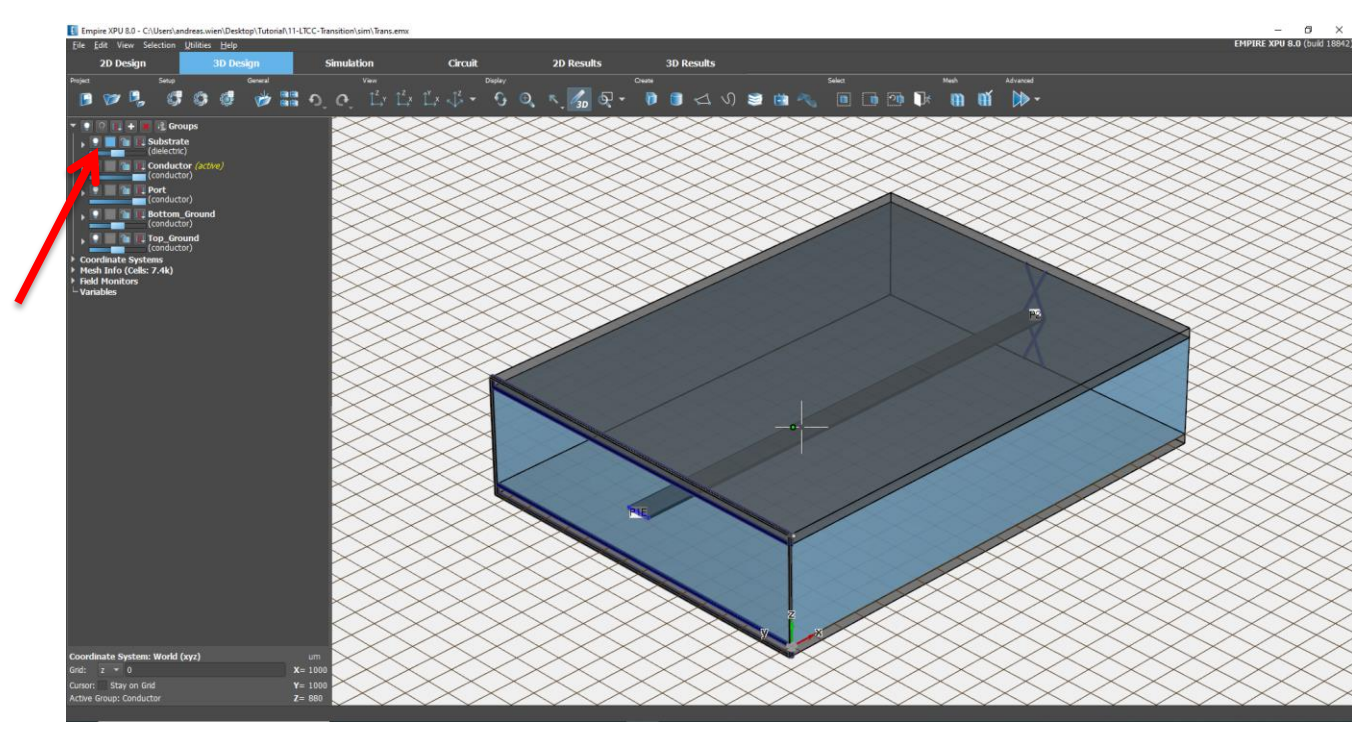

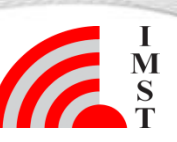

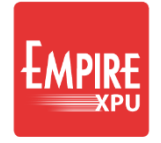

#### **Step 3: Stripline Simulation**

Click "Start Simulation" 
 S → "OK"

Log Tab: Compilation progress

Plot Tab: Energy vs. Timesteps

| Empire XPU 8.0 - C/Users/andreas.wien/Desitop/Tutorial/11-LECC-<br>ie Edit (bitizen (Edip<br>20 Design 3D Design | fansition).simi,Trans.emu                                                                                                    | Energies 30 Societies State State St |                                                                                                    | aphTutoriel(11-LTCC-TransitionIsim)Trans.emx                                                                                                    | 20 Besuits 10 Besuits | - D X<br>EMPIRE XPU 8.0 (build 1694) |
|----------------------------------------------------------------------------------------------------|----------------------------------------------------------------------------------------------------|----------------------------------------------------------------------------------------------------|----------------------------------------------------------------------------------------------------|----------------------------------------------------------------------------------------------------|-----------------------|--------------------------------------|
| a dat parten jota<br>20 Doldga 20 Doldga 20 Doldga<br>™ 30 M 1 1 1 1 1 1 1 1 1 1 1 1 1 1 1 1 1 1                 | Analisis of a second second se | Note         Note           10 Route         Note           10 Route         Note                                                                                                    | Bit (MAX)<br>Bit (MAX)<br>Bit (MAX) | taria<br>Terres Const<br>Terres Const<br>Terres C | 20 Results 3D Results | Convergence (E-Fidd)                 |
|                                                                                                    | Mar. Handwork Hells, 20<br>Mar. Ruhed of dealers, 20<br>Mar. Ruhed of dealers, 20<br>Mar. Sound Findemann Angel<br>Sine Council Findemann Angel                                                                                                    | <pre>sub_<br/>sub_sub_sub_sub_sub_sub_sub_sub_sub_sub_</pre>                                                                                                    | ft                                                                                                    |                                                                                                    |                       |                                      |
|                                                                                                    |                                                                                                    | (amplig (12%)) 15000 (12%)<br>Trau / 6.0.1 (340) (12%)                                                                                                    | Char Log                                                                                                    |                                                                                                    | Timesteps             |                                      |

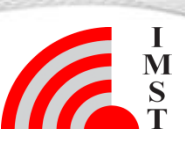

# Step 4: 2D Postprocessing Results

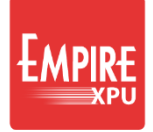

- Switch to "2D Results" tab. Plot Type: Scattering Parameters
- Click General: Add Result. Change Plot Type to: Voltage (Time Domain)
- Click Toggle View Mode.
- Click Tile Sub Windows

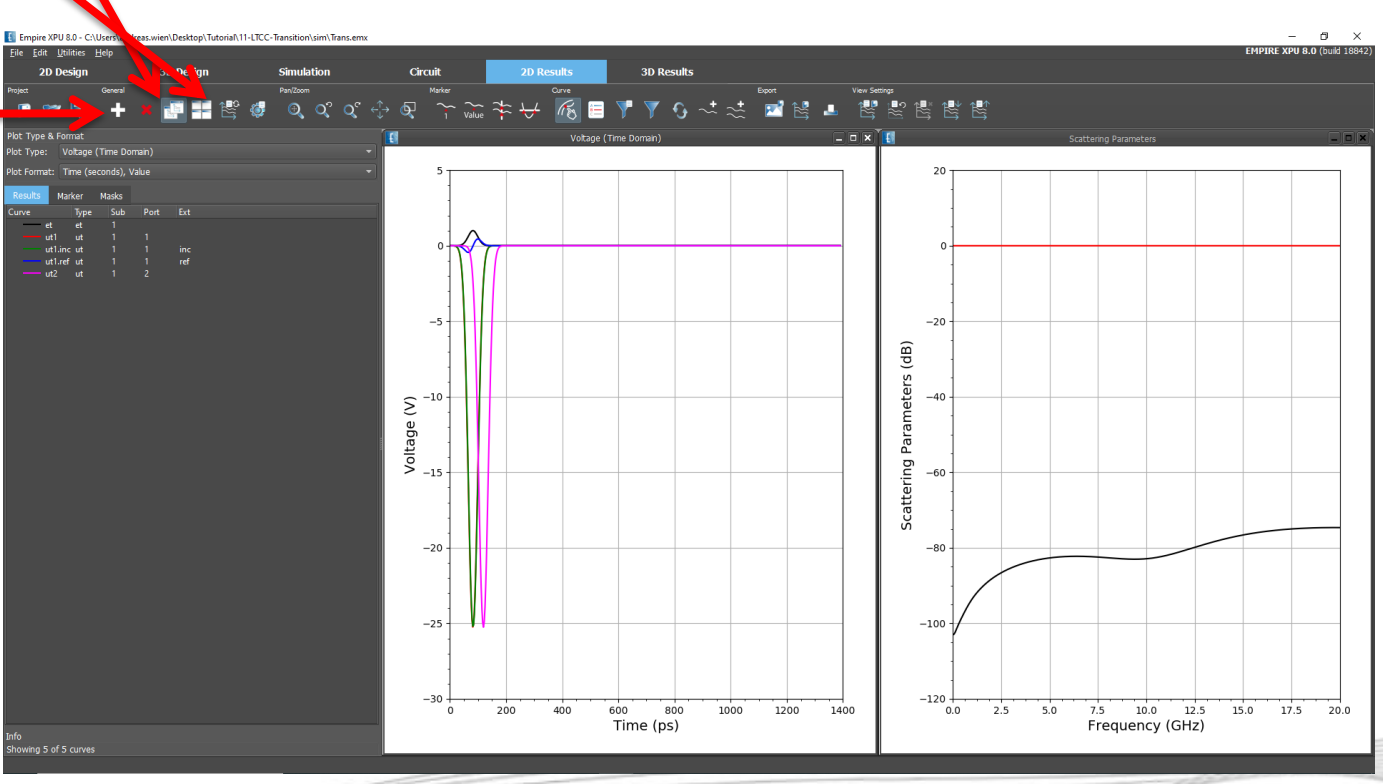

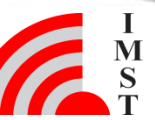

#### **Step 5: Near Field**

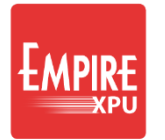

- Switch to "3D Results" tab, Click "Iso z View"
- Open Field Monitors Switch On FIELDMON 1
- Turn off visibility of Top\_Ground and Substrate groups

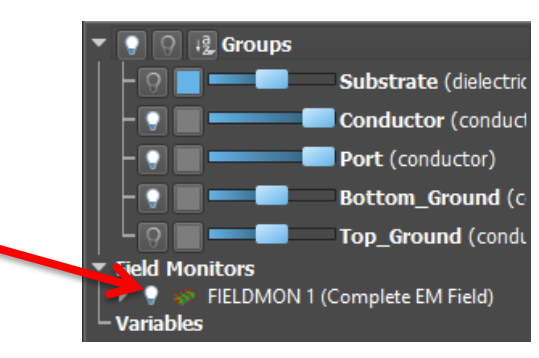

Hint: Move field monitor planes to adjust the field display planes (double click on plane height to adjust the height)

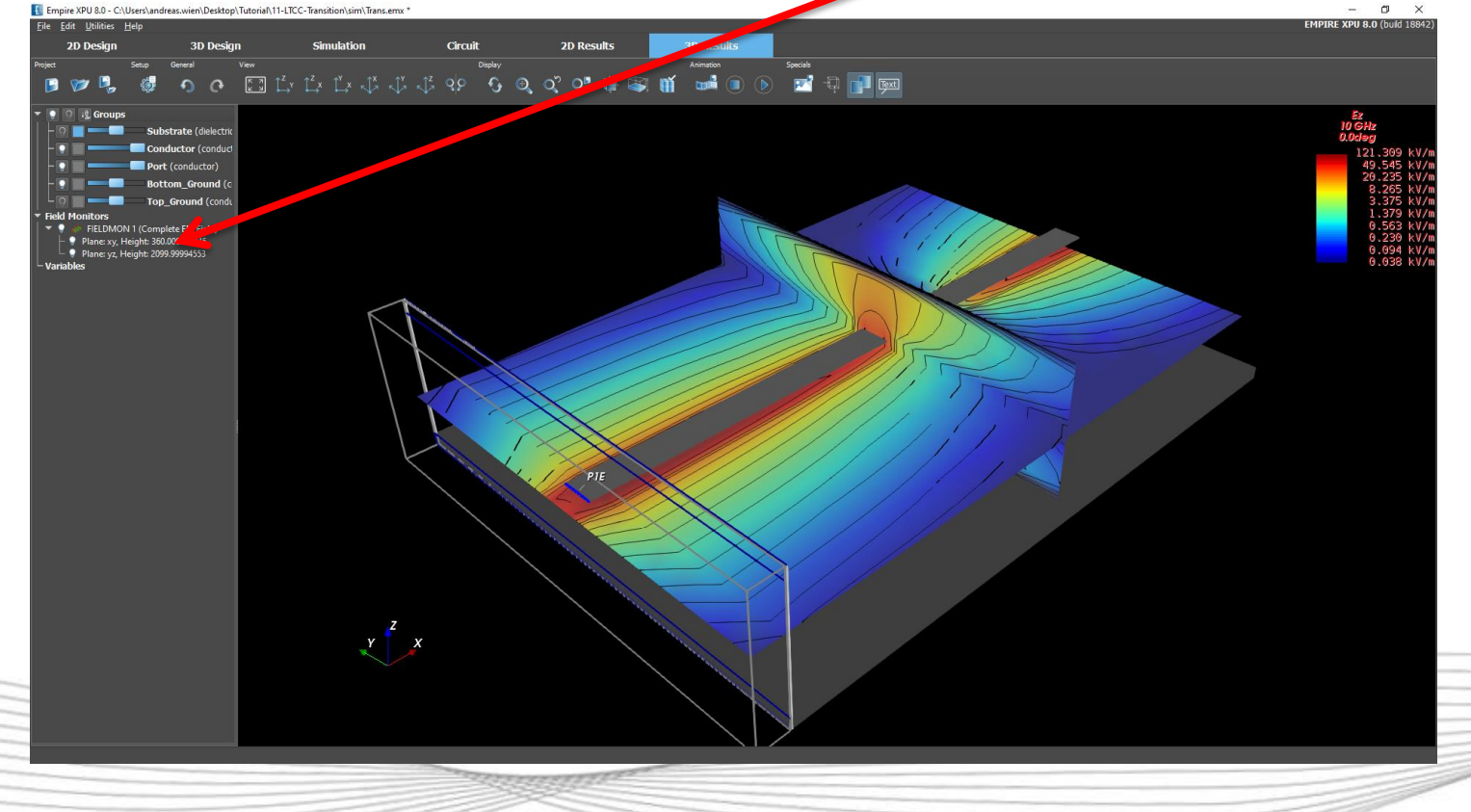

#### **Step 6: Insert SMD Resistor**

- Go back to "3D Design" Tab Iso Z View, Switch off Field Monitor
- Open group Substrate, turn on group
- Double click "Height", set 0...1200, confirm "Assign new height ..."
- Click "Add Group" 🖬, enter Resistor
- Set height 1200...1210
- Click "Create Library Object"
- Tab: "SMD" → Click "SMD Resistor"
- Left click at Point: x=3000, y=1500
- Click "Edit Settings"
- Set size SMD0201, Press Ok (2x)
- Click "Add Group", enter "gnd-via"
- Hide group: Resistor, zoom in
- Click "Create Cylinder",
- Click at Point : x=3250, y=1500
- Press Tab and define:
  - height z: 800 ... 1200
  - radius r=80

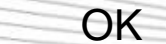

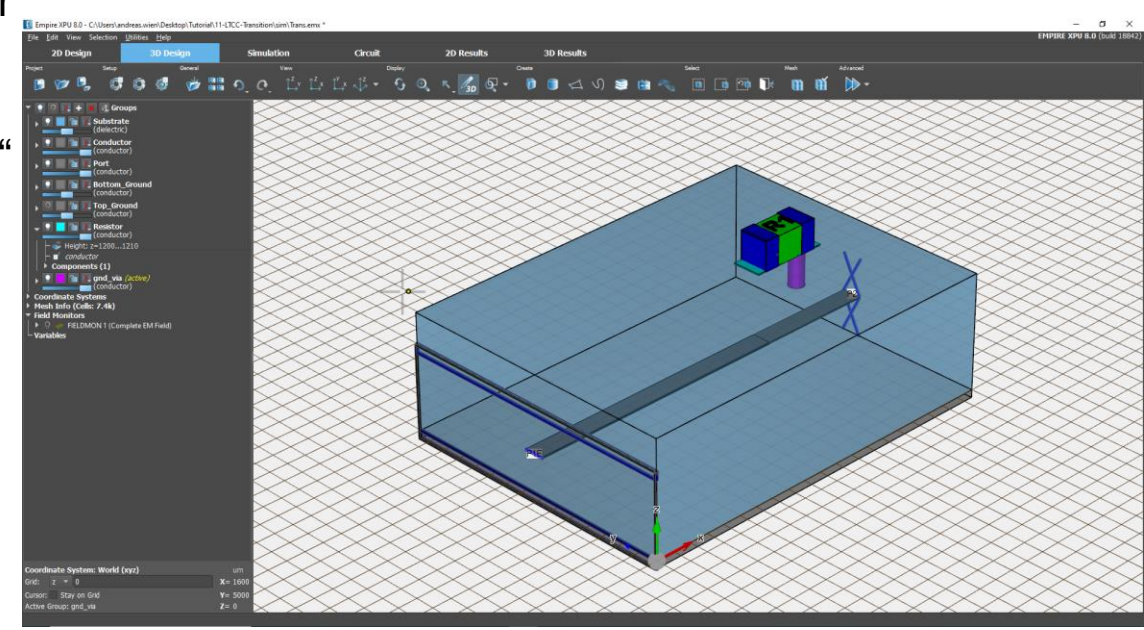

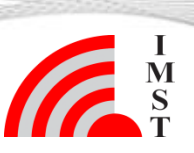

#### **Step 7: Boolean History**

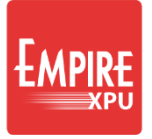

| For the next steps we need E                                                                                                    | Boolean History to define a                                                                                                    | a parametric hole      | Setup                                                                         | General                                                                                                    | View        |
|----------------------------------------------------------------------------------------------------|----------------------------------------------------------------------------------------------------|------------------------|-------------------------------------------------------------------------------|----------------------------------------------------------------------------------------------------|-------------|
| <ul> <li>Go to "Editor Op</li> <li>Switch to "Prefer</li> <li>Check box "Keep</li> <li>OK</li> </ul>                                                                        | tions"<br>ences" tab<br>o Boolean History"                                                                                                 |                        | Groups<br>Ibstrate<br>ielectric)<br>onductor<br>onductor)<br>ort<br>onductor) | Editor Options<br>Adjust editor settings, like:<br>- Background colors<br>- Cursor appearance<br>- Layout and Import/Export scale<br>- Object attributes<br>- Snap and Object selection | factors     |
| Editor Options                                                                                                    |                                                                                                    |                        |                                                                               |                                                                                                    |             |
| 2D Design 2D Design Advanced 3D<br>Misc<br>Start in 2D Design<br>✓ Create Backup Files<br>✓ Display Hints in Sidebar<br>Last Recently Used Files 5 ▼<br>Icon Size default ▼ | Design 3D Design Advanced Import<br>Bon ean Operations<br>✓ Keep Boolean History<br>✓ Simplify Polys<br>Engine for Boolean Operations auto | Export Export Advanced | Components Conversion                                                         | n Design Dimensioning                                                                                                    | Preferences |
|                                                                                                    |                                                                                                    |                        |                                                                               |                                                                                                    |             |

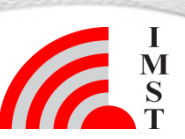

#### **Step 7: Hole creation**

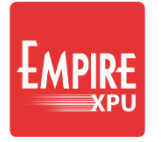

- Hide group "Substrate"
- Switch on group "Top\_Ground"
- Right click on group name, select "Set Active"
- Open group, double click "Height", set 800...810, confirm Yes
- Click "Create Cylinder", 🗊
- Click Point : x=2750, y=1500, r=150
- Set height to dw= -10, OK
- Click the plane
- Click the cylinder
- In Boolean Menu click
- Select Subtract (first-rest)

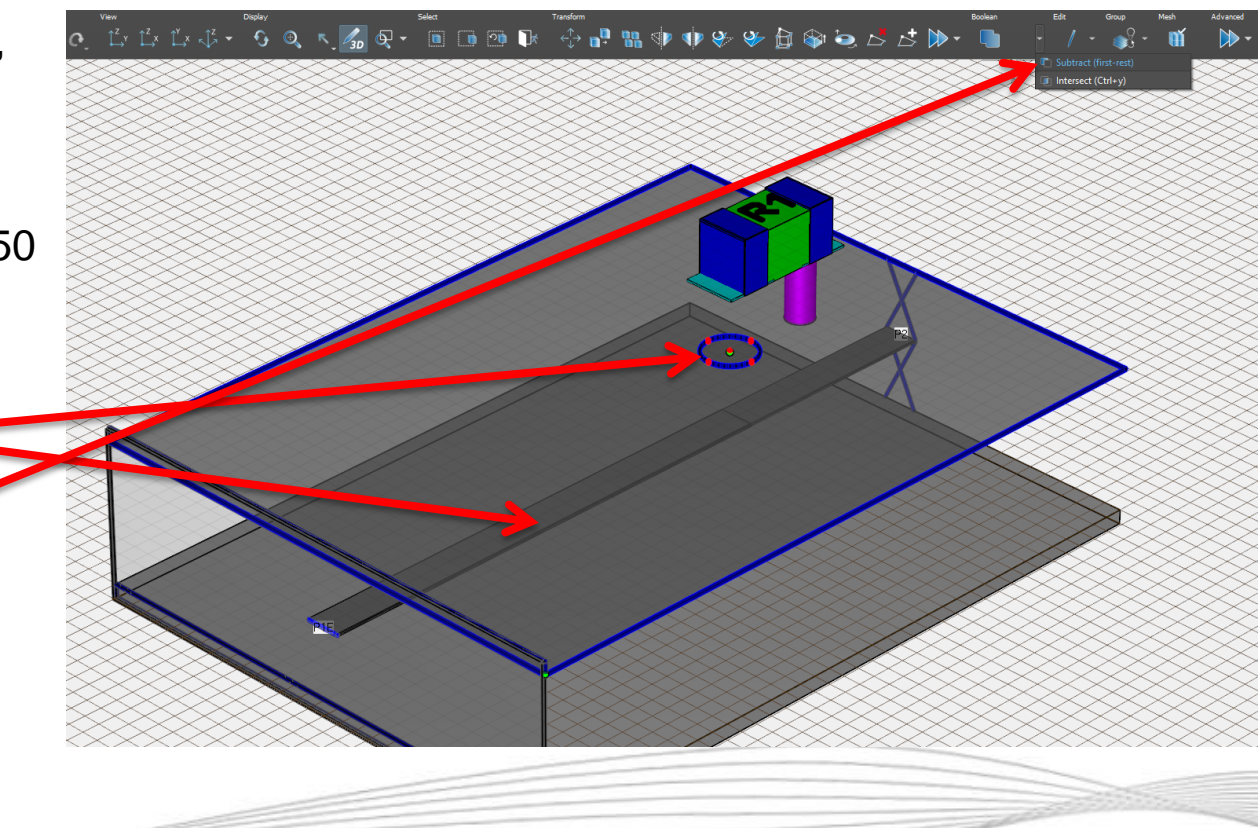

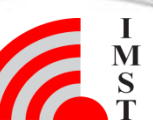

#### **Step 8: Parametric Hole**

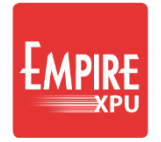

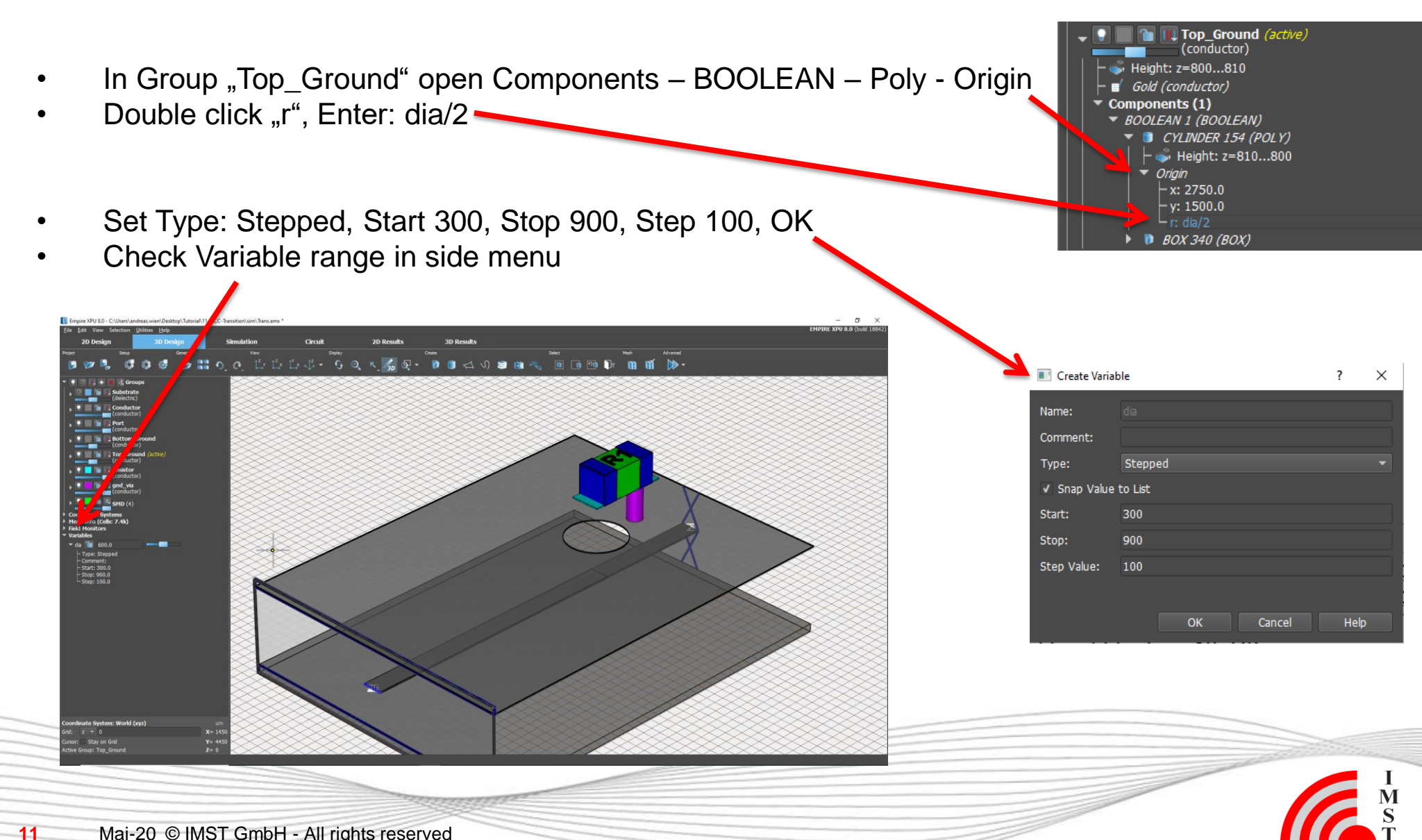

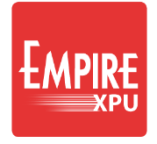

## Step 9: Adjust Model, Via Hole

- Create group "sig-via", set height 400...1200
- Show groups: Conductor & sig-via
- "Create Cylinder" 🛐
- Click Point: x=2750, y=1500, r=80, long click for group height, OK
- Unhide all groups O II + S Groups
- Open Group Ports, open Sources, Click GANLIB 1 (Stripline), Click "Delete"

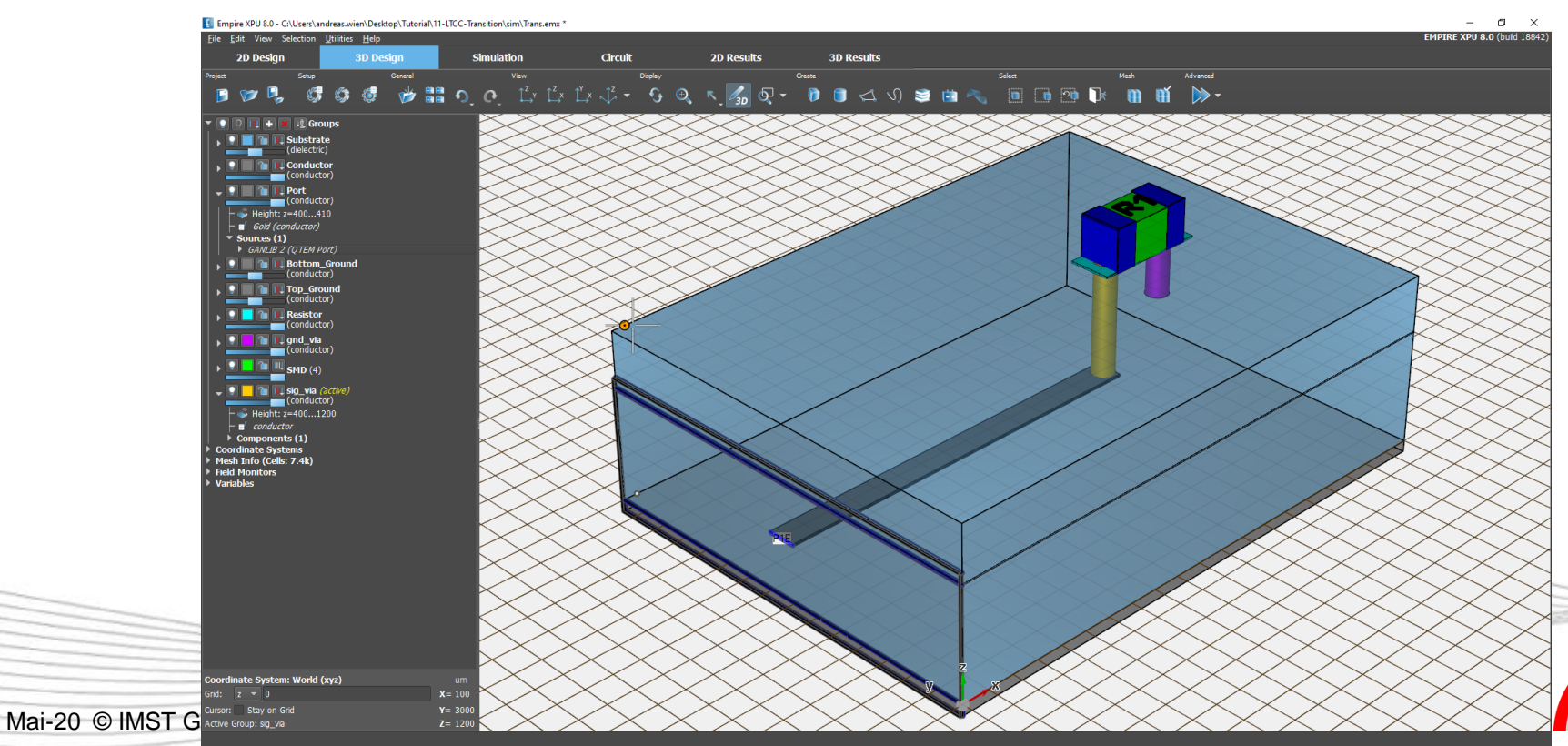

#### EMPIRE XPU

## **Step 10: Simulation Setup**

- Open "Simulation Setup" 🕼 , select "EM Setup" Tab
- Set "Stop Frequency" = 10GHz
- Select "Boundary" Tab
- "Boundary Conditions" ymin=Electric, ymax=Electric
- "Boundary Distance"  $\rightarrow$  Set zmax = 500, OK
- Click "Start Simulation" 🚳 , OK, wait for finish
- Select "2D Results" Tab, Select Plot Type Scattering Parameters, Impedance

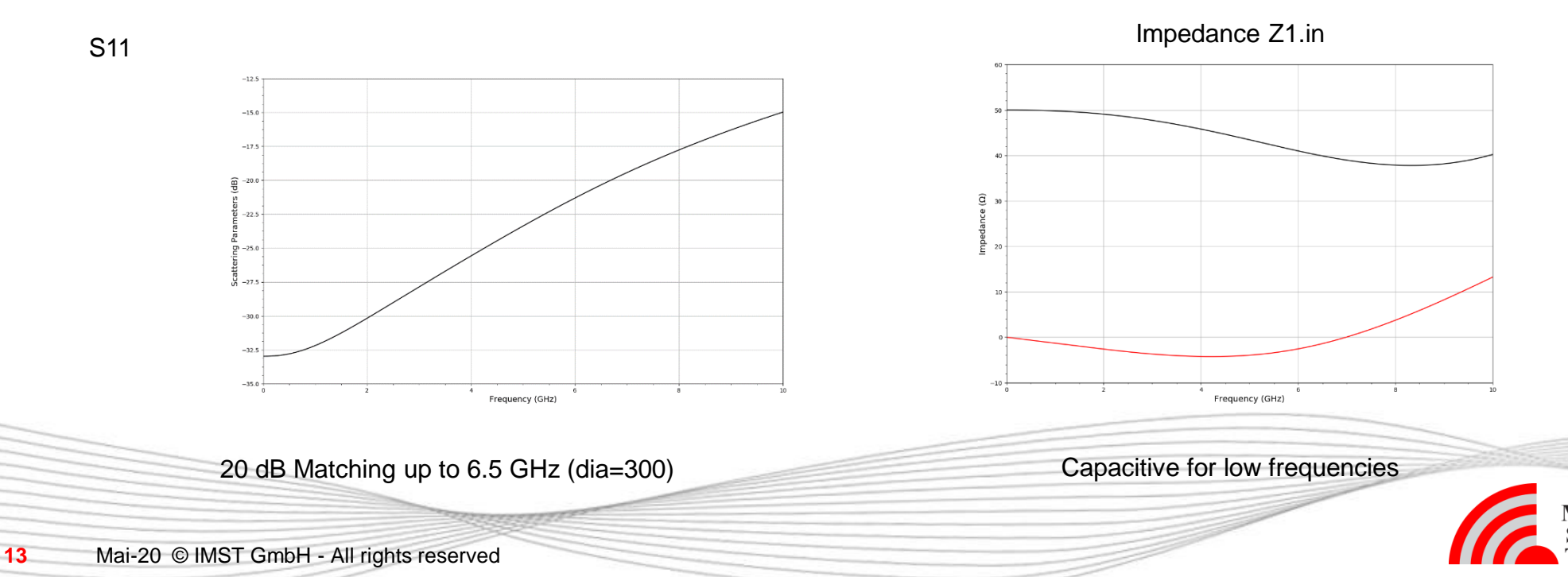

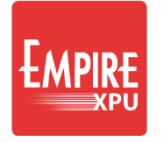

#### **Step 11: Diameter Variation**

S11

- Select "Simulation" Tab
- Click "Parameter Sweep Setup"
- Click "Create Parameter Sweep"
- Click "Start", confirm
- Wait for Sweep to finish
- Select "2D Results" Tab
- Plot Type: S-Parameters
- Select all Curves right click Show all

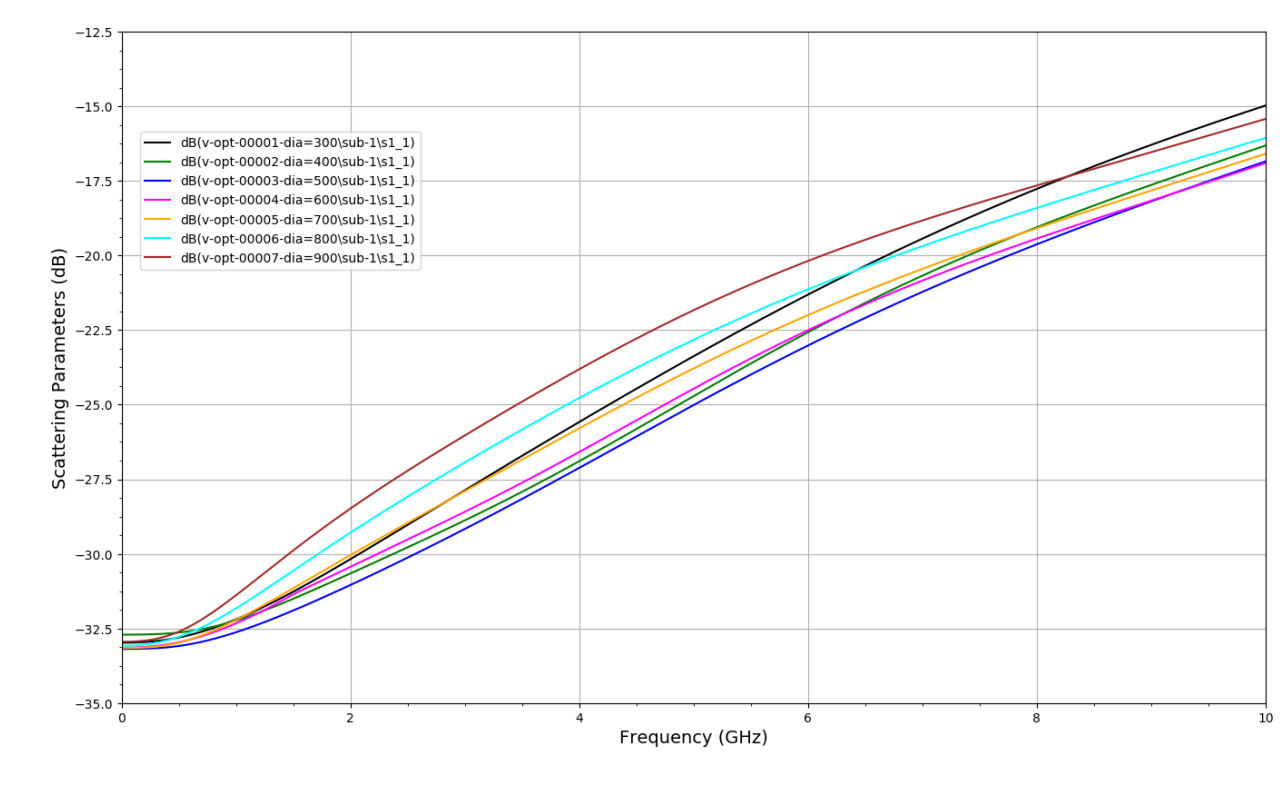

20 dB Matching up to 7.8 GHz with dia=500

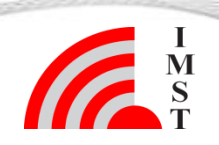

#### **Step 12: Via Fence**

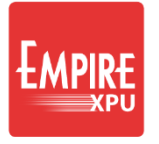

- Select "3D Design" tab
- Create group "fence", height <u>0..</u>.800
- Click "Create Library Object" Image Stress
- Tab : "Layout" → "Viafence"
- Click at x=0, y=500, (z=810)
- Click at x=4000, y=500
- Long click to finish and use group height
- Click "Edit Settings"
- Set: D1=160, D2=160, dist=450, 2x OK
- Right click on group "fence", "Select group objects"
- Click "Copy & Mirror "
- Enter Start X=0, Y=1500 Stop X=10, Y=1500, OK
- Click "Simulation Setup"  $\blacksquare \rightarrow$  Boundary Tab
- Change "Boundary Conditions": ymin = ymax = Absorbing Sheet, OK
- Click " Start Simulation", OK

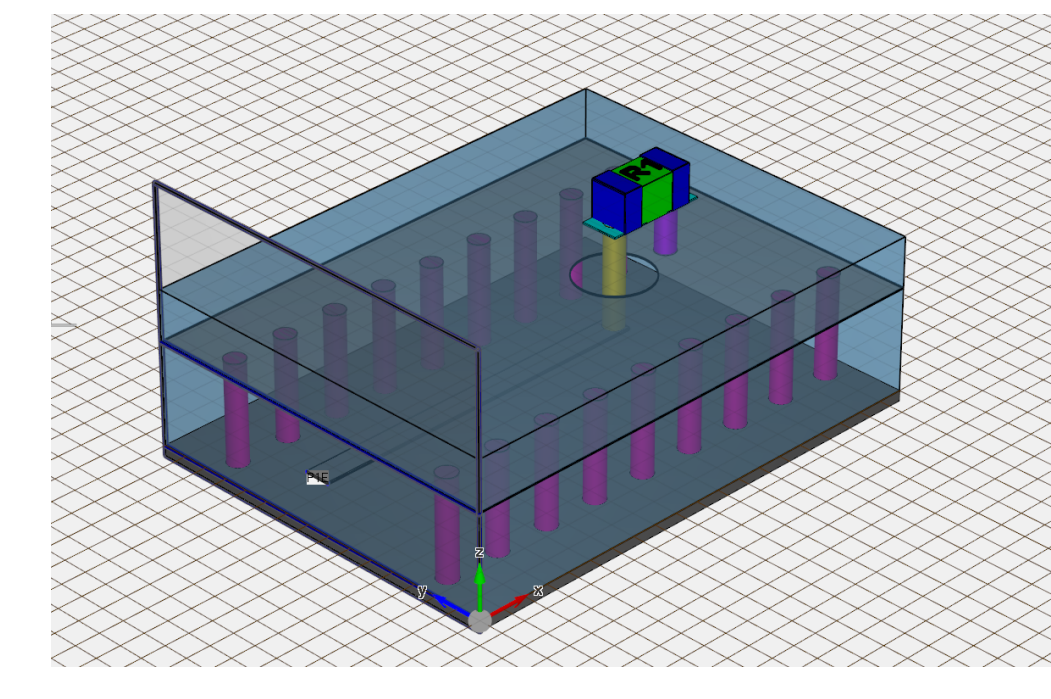

#### **Step 13: Animation**

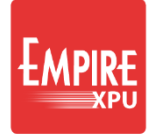

- "3D Results" Tab, Switch on Field Monitor, Right click Edit, Use Optimization = Off, OK
- Switch off groups Substrate, Top\_ground
- Monitor Planes xz=1500, xy=280

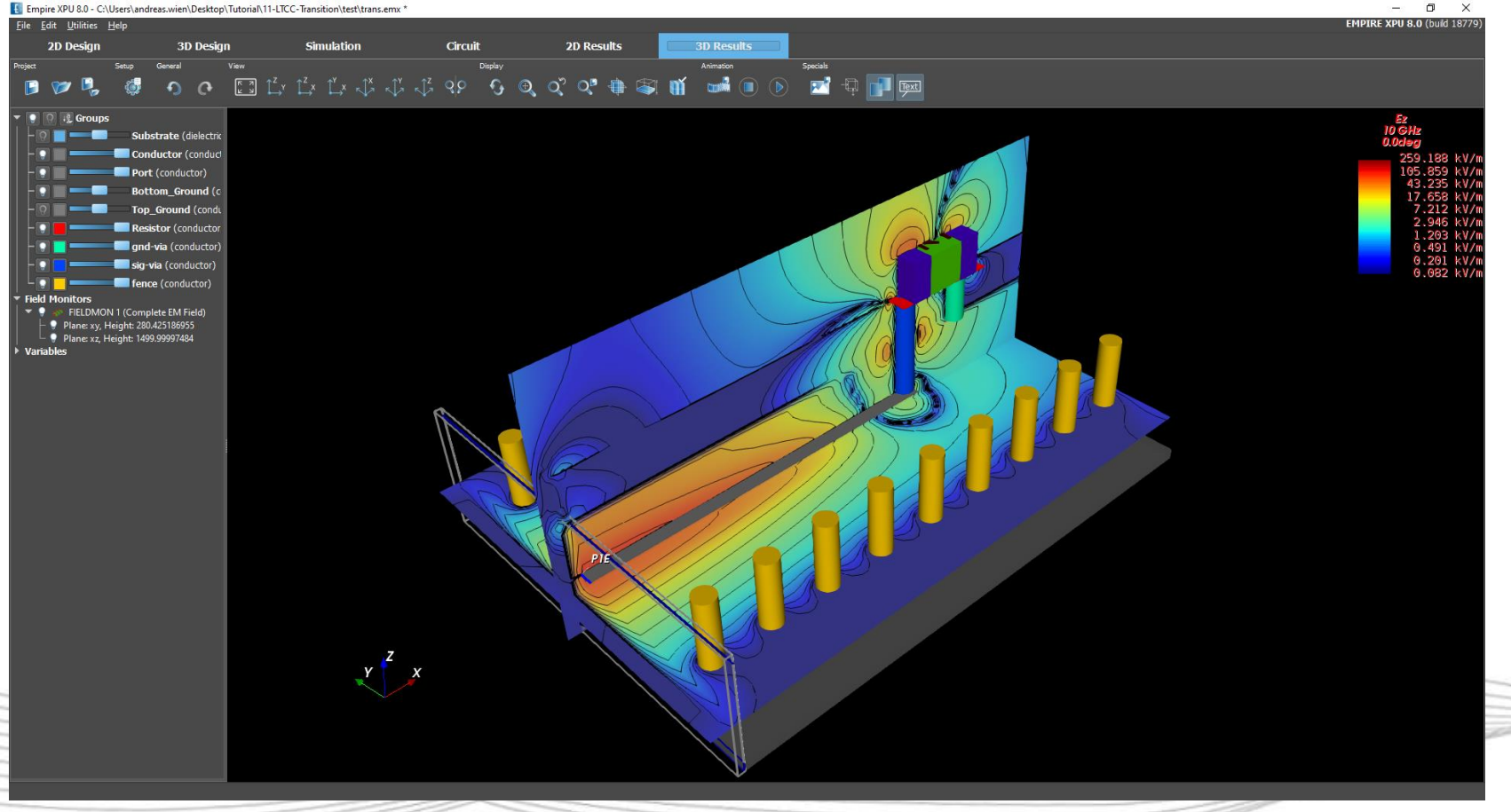